#### Инструкция по заполнению информации в Личном кабинете МОЛ

1. Заполнение реестров «Работники» и «Помещения»

Реестры «Работники» и «Помещения» находятся в разделе «Реестры» (вкладки с соответствующими названиями) – Рисунок 1.

| Реестри                                                                                                | 5                                                                                                    | Ладвез Дмитрий Евгеньевич |
|----------------------------------------------------------------------------------------------------|----------------------------------------------------------------------------------------------------|---------------------------|
| Имущество                                                                                              | Работники Помещения                                                                                                    |                           |
| <ul> <li>Основные</li> <li>Основные</li> <li>Особо цен</li> <li>Материаль</li> <li>Программ</li> </ul> | средства (296)<br>средства (до 10 000 руб.) (57)<br>ное движимое имущество (2)<br>оные запасы (9)<br>ное обеспечение (до 2018 г.) (46) |                           |
|                                                                                                    |                                                                                                    |                           |

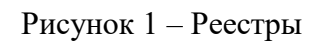

#### 1.1Заполнение реестра «Работники»

Чтобы создать запись о работнике, нужно нажать на синюю кнопку «Добавить» (Рисунок 2).

| Главная<br>ГУАП / Кабинет МОЛ / Реестры           |                                | <b>ЦИТ Ладвез</b><br>Ладвез Дмитрий Евгеньевич |  |
|---------------------------------------------------|--------------------------------|------------------------------------------------|--|
| Реестры                                           |                                |                                                |  |
| Имущество Работники Помеще                        | яния                           |                                                |  |
| <b>Добавить</b><br>Ковалевич Роман Владимирович × | Космачев Валентин Михайлович × | Краснюк Мария Александровна ×                  |  |
| Лавров Виталий Эдуардович × Ми                    | хеев Алексей Владимирович 🗙    |                                                |  |
|                                                   |                                |                                                |  |
|                                                   |                                |                                                |  |
| Кабинет МОЛ                                       |                                |                                                |  |

Рисунок 2 – Список работников подразделения и кнопка «Добавить»

После этого появится страница, как на Рисунке 3. Поле «ФИО», отмеченное звездочкой, - обязательно для заполнения.

ВАЖНО: не забудьте нажать на синюю кнопку «Создать», иначе информация не сохранится.

| Главная               |                                                |
|-----------------------|------------------------------------------------|
| ГУАП / Кабинет МОЛ    | <b>ЦИТ Ладвез</b><br>Ладвез Дмитрий Еагеньевич |
| Добавление работника  |                                                |
| <b>*</b> ФИО          |                                                |
| Контактная информация |                                                |
| Примечание            |                                                |
| Создать Отмена        |                                                |
|                       |                                                |
|                       |                                                |
| Кабинет МОЛ           |                                                |
|                       |                                                |

Рисунок 3 – «Добавление работника»

## 1.2 Заполнение реестра «Помещения»

Аналогично реестру «Работники» - чтобы сделать запись о служебном помещении, нужно нажать на синюю кнопку «Добавить» (Рисунок 4).

| Главная                                        |   |                                                |  |
|------------------------------------------------|---|------------------------------------------------|--|
| ГУАП / Кабинет МОЛ / Реестры                   |   | <b>ЦИТ Ладвез</b><br>Ладвез Дмитрий Евгеньевич |  |
| Реестры                                        |   |                                                |  |
| Имущество Работники Помещения                  |   |                                                |  |
| Добавить                                       |   |                                                |  |
| Б.Морская 67<br>52-21 х 52-24а х 52-45 х 53-03 | × |                                                |  |
|                                                |   |                                                |  |
| Кабинет МОЛ                                    |   |                                                |  |

Рисунок 4 – Реестр «Помещения»

Открывается страница (Рисунок 5). В поле «Здание» нужно выбрать один из корпусов университета, а в поле «Номер» напечатать вручную номер аудитории, помещения. Оба эти поля отмечены звездочкой и являются обязательными для заполнения. ВАЖНО: необходимо нажать на синюю кнопку «Создать», иначе информация не сохранится.

| Главная              |                                                |
|----------------------|------------------------------------------------|
| ГУАП / Кабинет МОЛ   | <b>ЦИТ Ладвез</b><br>Ладвез Дмитрий Евгеньевич |
| Добавление помещения |                                                |
| * Здание             |                                                |
| -HeT- <b>•</b>       |                                                |
| Примечание           |                                                |
| Создать Отмена       |                                                |
|                      |                                                |
|                      |                                                |
| Kofuura MOR          |                                                |

#### Рисунок 5 – «Добавление помещения»

# 2. Добавление информации по местонахождению имущества (работники или помещения)

Местонахождение объекта учета может быть определено следующими способами:

-указанием ФИО того работника, у которого в пользовании находится данное имущество;

-указанием помещения, в котором постоянно содержится имущество.

На Рисунке 6 показан пример того, как можно выбрать из выпадающего списка работника, у которого в пользовании находится имущество.

| Инв. номер: 00000000000060244                                                                                                    | 5                                                                                                    |
|----------------------------------------------------------------------------------------------------|----------------------------------------------------------------------------------------------------|
| ада: Конференцис, 066962<br>Умет: Прохозадатательный и изабіственный инвентарь – иное движилисе имущество<br>(маг. 171222.0) умет: Прохозада (падвер Донтрий Багенневич)<br>МОР: ЦИП Ладяев (Падвер Донтрий Багенневич)                                                                                                    | з учреждения ПДД целевые (0706000000000000000110186000/3)                                                                                                    |
| Статус<br>в воплуятации © требуется ремонт<br>не соответствует требования эсоплуятация<br>не везена в воплуятации (в воплуятация)<br>в валаса (на транния) © и надлежащето инчества © порежден<br>ји стес срок транения) © стротельство приобретние вредстя<br>0 объет завночеранрован<br>0 объет завночеранрован<br>0 предлется в собственность иному публично-правовому образованию | Целевая функция<br>• Состоя состать состать состать состать состание (МЗ)<br>• реконт (MS)<br>• реконт (MS)<br>• реконт (MS)<br>• реконт (MS)<br>• состанавлять состатьства (Реконструки, технического<br>• леревороднения<br>• составляеть назваршенного строительства<br>• правляещи (правки) болити назваршенного строительства<br>• правляещи (правки) болити назваршенного строительства<br>• правляещи (правки) болити назваршенного строительства<br>• правляеть (правки) болити назваршенного строительства<br>• правляеть собщет за назварщенного строительства доргии субъектам<br>• ведение в экоплуятацию |
| лользовании у работника                                                                                                    | находится в помещении                                                                                                    |
| Ковалевич Роман Владимирович<br>Космачев Валентин Михайлович                                                                                                    | Примечание                                                                                                    |

#### Рисунок 6 – Выбор работника

Аналогичным образом выбирается помещение (Рисунок 7).

| 5                                                                                                    |  |  |  |  |
|----------------------------------------------------------------------------------------------------|--|--|--|--|
|                                                                                                    |  |  |  |  |
| учреждения і (ДД целевые (07060000000000000210136000/3)                                                                                                    |  |  |  |  |
| Целевая функция                                                                                                    |  |  |  |  |
| 💿 —нет— 🔘 ремонт 🔘 консервация объекта                                                                                                    |  |  |  |  |
| <ul> <li>дооснащение (доосорудование)</li> <li>списание</li> <li>утилизация</li> <li>использовать</li> <li>продолжить хранение</li> <li>списание (M3)</li> </ul> |  |  |  |  |
| <ul> <li>использовать продолжить хранение списание (мз)</li> <li>ремонт (МЗ)</li> </ul>                                                                          |  |  |  |  |
| <ul> <li>завершение строительства (реконструкции, технического</li> </ul>                                                                                        |  |  |  |  |
| перевооружения)                                                                                                    |  |  |  |  |
| <ul> <li>консервация объекта незавершенного строительства</li> </ul>                                                                                             |  |  |  |  |
| <ul> <li>приватизация (продажа) объекта незавершенного строительства<br/>перелача объекта незавершенного строительства другим субъектам</li> </ul>               |  |  |  |  |
| хозяйственной деятельности                                                                                                    |  |  |  |  |
| введение в эксплуатацию                                                                                                    |  |  |  |  |
| Находится в помещении                                                                                                    |  |  |  |  |
| -Het-                                                                                                    |  |  |  |  |
| 52-21 (БМ67)                                                                                                    |  |  |  |  |
| П 52-24а (БМ67)                                                                                                    |  |  |  |  |
| 52-45 (БМ67)                                                                                                    |  |  |  |  |
| 53-03 (5M67)                                                                                                    |  |  |  |  |
|                                                                                                    |  |  |  |  |

Рисунок 7 – Выбор помещения

!!! У каждого объекта должно быть заполнено <u>как минимум</u> одно поле: «Работник» и/или «Помещение».

## 3. Заполнение полей «Статус» и «Целевая функция»

3.1 В левой колонке «Статус» указаны варианты того, как можно обозначить состояние объекта учета. На Рисунке 8 для примера отмечен статус «в эксплуатации» как самый распространенный.

#### Карточка имущества

[Конференц-с\_066962] Конференц-стол 3660\*2280\*750

#### Инв. номер: 000000000000602445

| Целевая функция                                                                                                    |
|----------------------------------------------------------------------------------------------------|
| <ul> <li>● ремонт</li> <li>● консервация объекта</li> <li>● дооснащение (дооборудование)</li> <li>● списание</li> <li>● утилизация</li> <li>● использовать</li> <li>● продолжить хранение</li> <li>● списание (M3)</li> <li>● ремонт (M3)</li> <li>● завершение строительства (реконструкции, технического<br/>переворужения)</li> <li>● консервация объекта незавершенного строительства</li> <li>● приватизация (продажа) объекта незавершенного строительства</li> <li>● передача объекта незавершенного строительства</li> <li>● передача объекта незавершенного строительства</li> <li>● консервация объекта незавершенного строительства</li> <li>● введение в эксплуатацию</li> </ul> |
| Находится в помещении                                                                                                    |
| -HeT-                                                                                                    |
| Примечание                                                                                                    |
|                                                                                                    |

Рисунок 8 – Статус имущества

3.2 Правая колонка, «Целевая функция», содержит различные направления того, как с имуществом следует поступать в дальнейшем. На Рисунке 9 выделен (для примера) вариант «использовать».

| Инв. номер: 000000000000060244                                                                                                    | 5                                                                                                    |
|----------------------------------------------------------------------------------------------------|----------------------------------------------------------------------------------------------------|
| Код: Конференц-с_066962<br>Счет: Производственный и хозяйственный инвентарь – иное движимое имущество<br>Цена: 17122,70 руб.<br>МОЛ: ЦИТ Ладвез (Ладвез Дмитрий Евгеньевич)                                                                                                    | учреждения ПДД целевые (070600000000000000210136000/3)                                                                                                    |
| Статус<br>• нет- • В эксплуатации • требуется ремонт<br>• находится на консервации<br>• не соответствует требованиям эксплуатации<br>• не введек в эксплуатации<br>• ве введек в эксплуатации<br>• в запасе (на хранении) • не надлежащего качества • поврежден<br>• истек крок хранения • строительство (приобретение) ведется<br>• объект законсервирован<br>• строительство объекта приостановлено без консервации<br>• передается в собственность иному публично-правовому образованию | Целевая функция<br>● -нет ● ремонт ● консервация объекта<br>● дооснащение (дооборудование) ● списание ● утилизация<br>● <b>Verromsobatit</b> ● продолжить хранение ● списание (M3)<br>● ремонт (M3)<br>■ завершение отроительства (реконструкции, технического<br>перевооружения)<br>© консервация объекта незавершенного строительства<br>■ приватизация (продажа) объекта незавершенного строительства<br>■ приватизация (продажа) объекта незавершенного строительства<br>■ приватизация объекта незавершенного строительства<br>■ превариза объекта незавершенного строительства<br>■ превариза объекта незавершенного строительства<br>■ собъекта незавершенного строительства другим субъектам<br>хозяйственной деятельности<br>■ введение в эксплуатацию |
| В пользовании у работника<br>–нет– –                                                                                                    | Находится в помещении<br>-нет                                                                                                    |
| Теги                                                                                                    | Примечание                                                                                                    |
| Создание записи: 20 августа в 10.43<br>Обновление записи: сегодня в 11.43                                                                                                    |                                                                                                    |

Рисунок 9 – Целевая функция

*!!! После заполнения всех необходимых полей* проверьте правильность внесенной информации и *НАЖМИТЕ КНОПКУ «СОХРАНИТЬ», чтобы изменения были записаны в системе.* 

# Приложение. Условные обозначения

Для начала нужно вернуться на страницу с реестрами (Рисунок 10) и зайти во вкладку «Имущество».

| /АП / Кабине                                    | МОЛ / Реестры                       | <b>ЦИТ Ладвез</b><br>Ладвез Дмитрий Евгеньевич |
|-------------------------------------------------|-------------------------------------|------------------------------------------------|
| еестр                                           | ol                                  |                                                |
| Имущество                                       | Работники Помещения                 |                                                |
| • Основные                                      | средства 296                        |                                                |
| • Основные                                      | средства (до 10 000 руб.) <b>57</b> |                                                |
|                                                 | ное движимое имущество 💈            |                                                |
| <ul> <li>Особо цен</li> </ul>                   | _                                   |                                                |
| <ul> <li>Особо цен</li> <li>Материал</li> </ul> | ъные запасы 🧕                       |                                                |

|  | Кабинет МОЛ |  |  |  |  |
|--|-------------|--|--|--|--|
|  |             |  |  |  |  |

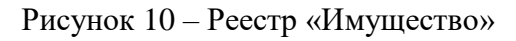

Далее выбирается один вид ценностей (к примеру, «Основные средства») – Рисунок 11.

| УАГ | I / Кабинет МОЛ / Реестры / Основные средства                                                                           | <b>ЦИТ Л</b> адвез | <b>Іадвез</b><br>Дмитри | й Евгенье | вич             |            |
|-----|----------------------------------------------------------------------------------------------------|--------------------|-------------------------|-----------|-----------------|------------|
| )(  | сновные средства                                                                                                    |                    |                         |           |                 |            |
| ŧ   | Наименование / код / инв. номер                                                                                         | Цена               | Колич.                  | Ед.изм.   | Сумма           | Дата       |
| 1.  | Конференц-стол 3660*2280*750 (комференц-о_066962)<br>1. 000000000000002445 <b>☆ ⊕                                  </b> | 17122,70           | 1                       | ШТ        | 17122,70        | 01.11.2003 |
| 2.  | Шкаф C3-1 (шкаф C3 _057950)<br>1. 00000000000000232 ☆ ↔ ④<br>2. 00000000000000233 ☆ ⊕ ④                                 | 4855,60            | 2                       | ШТ        | 9711,20         | 01.11.2003 |
| 3.  | Гардероб 900*600*2000 (Гардероб 99_957958)<br>1. 0000000000000000189 😭 🗘 🕑 🧿                                            | 5095,94            | 1                       | ШТ        | 509 <b>5,94</b> | 01.11.2003 |
| 4.  | Жалюзи вертикальные•32 (жалози верт_057960)<br>1. 000000000000000000000000000000000000                                  | 3329,38            | 3                       | ШТ        | 9988,14         | 01.11.2003 |
| 5.  | Перфоратор•4 (перфоратор _866778)<br>1. 0000000000000002 ✿ �                                                            | 10846,32           | 1                       | ШТ        | 10846,32        | 01.02.2001 |
| 6.  | Стол компьютерный нестандартный 100*80 Н-75 (стол компью_866794)<br>1. 00000000000602587 😭 🔂 🕑                          | 6679,26            | 1                       | ШТ        | 6679,26         | 01.12.2004 |
| 7.  | Трёхсекционная универсальная лестница 3*9 (трёхсекционная)<br>1. 0000000001900295 <b>☆ ↔ ⊙</b>                          | 8198,40            | 1                       | ШТ        | 8198,40         | 01.01.2003 |

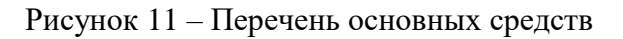

Нужно обратить внимание на красно-белые обозначения около каждого объекта (Рисунок 12). Наличие «Звездочки» (первый из трех возможных символов) говорит о том, что у данного объекта не проставлен статус.

# Основные средства

| #  | Наименование / код / инв. номер                                                       |
|----|---------------------------------------------------------------------------------------|
| 1. | Конференц-стол 3660*2280*750 (Конференц-с_066962)<br>1. 0000000000602445 🏚 😳 💽        |
| 2. | Шкаф C3•1 (Шкаф C3 _057950)<br>1. 000000000000232 🏠 🗘 🕑 🕑<br>2. 000000000000233 🏠 🗘 🏵 |
| 3. | Гардероб 900*600*2000 (Гардероб 90_057958)<br>1. 000000000000189 🏠 🕀 💽                |
| 4. | Жалюзи вертикальные•32 (жалюзи верт_057960)<br>1. 00000000000000190                   |
|    |                                                                                       |

Рисунок 12 – Условные обозначения

«Мишень» свидетельствует о незаполненном поле «Целевая функция». Наконец, «Стрелка, указывающая вниз», - знак того, что «Не указано помещение или работник».

Чтобы заполнить все необходимые поля, требуется зайти в карточку объекта, нажав на инвентарный номер. Открывается страница, как на Рисунке 13.

| Карточка имущества<br>[Конференц-с_066962]<br>Конференц-стол 3660*2280*750<br>Инв. номер: 000000000000002445<br>Кар Конференц-с_06692<br>Смет: Производственный изозайственный инвентарь – иное движимое имущество учреждения ПДД целевые (070600000000000210136000/3)<br>Ценя: 1712270 руб.<br>МОТ: ЦИТ Ладаев (Ладаев Дмитрий Евгеньевич) |            |  |  |                                                                                                    |                                                                                                    |
|----------------------------------------------------------------------------------------------------|------------|--|--|----------------------------------------------------------------------------------------------------|----------------------------------------------------------------------------------------------------|
|                                                                                                    |            |  |  | Статус<br>• нет. • в эксплуатации • требуется ремонт<br>• находится на консервации<br>• не соответствует требованиям эксплуатации<br>• не введен в эксплуатацию • в запасе (для использования)<br>• в запасе (на хранении) • не надлежащего качества • поврежден<br>• истек срок хранения • строительство (приобретение) ведется<br>• объект законсервирован<br>• строителься объекта вприостановлено без консервации<br>• передается в собственность иному публично-правовому образованию | Целевая функция<br>● нет ● ремонт ● консервация объекта<br>● дооснащение (дооборудование) ● списание ● утилизация<br>● использовать ● продолжить хранение ● списание (МЗ)<br>● ремонт (МЗ)<br>● завершение отроительства (реконструкции, технического<br>переворужения)<br>к консервация объекта незавершенного строительства<br>● приватизация (продажа) объекта незавершенного строительства<br>● приватизация (продажа) объекта незавершенного строительства<br>● приватизация (продажа) объекта незавершенного строительства<br>• преведача объекта незавершенного строительства другим субъектам<br>хозяйственной деятельности<br>● введение в эксплуатацию |
|                                                                                                    |            |  |  | В пользовании у работника                                                                                                    | Находится в помещении                                                                                                    |
| -HeT- 🔻                                                                                                    | -HeT-      |  |  |                                                                                                    |                                                                                                    |
| Теги                                                                                                    | Примечание |  |  |                                                                                                    |                                                                                                    |
| Создание записи: 20 августа в 10:43<br>Обновление записи: сегодня в 11:43                                                                                                    |            |  |  |                                                                                                    |                                                                                                    |
| Сохранить Отмена                                                                                                    |            |  |  |                                                                                                    |                                                                                                    |

Рисунок 13 - «Карточка имущества»

В данном случае во всех обязательных полях («Статус», «Целевая функция», «В пользовании у работника» и «Находится в помещении») стоит обозначение «нет» (об этом сигнализировали краснобелые значки возле наименования объекта).